# ONE eCommerce 00G

Webブッキング

Sep. 2019

# AS ONE, WE CAN.

Copyright © Ocean Network Express Pte. Ltd. All Rights Reserved

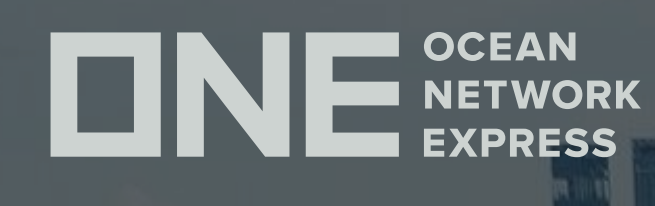

## ONE eCommerce ユーザーID登録について

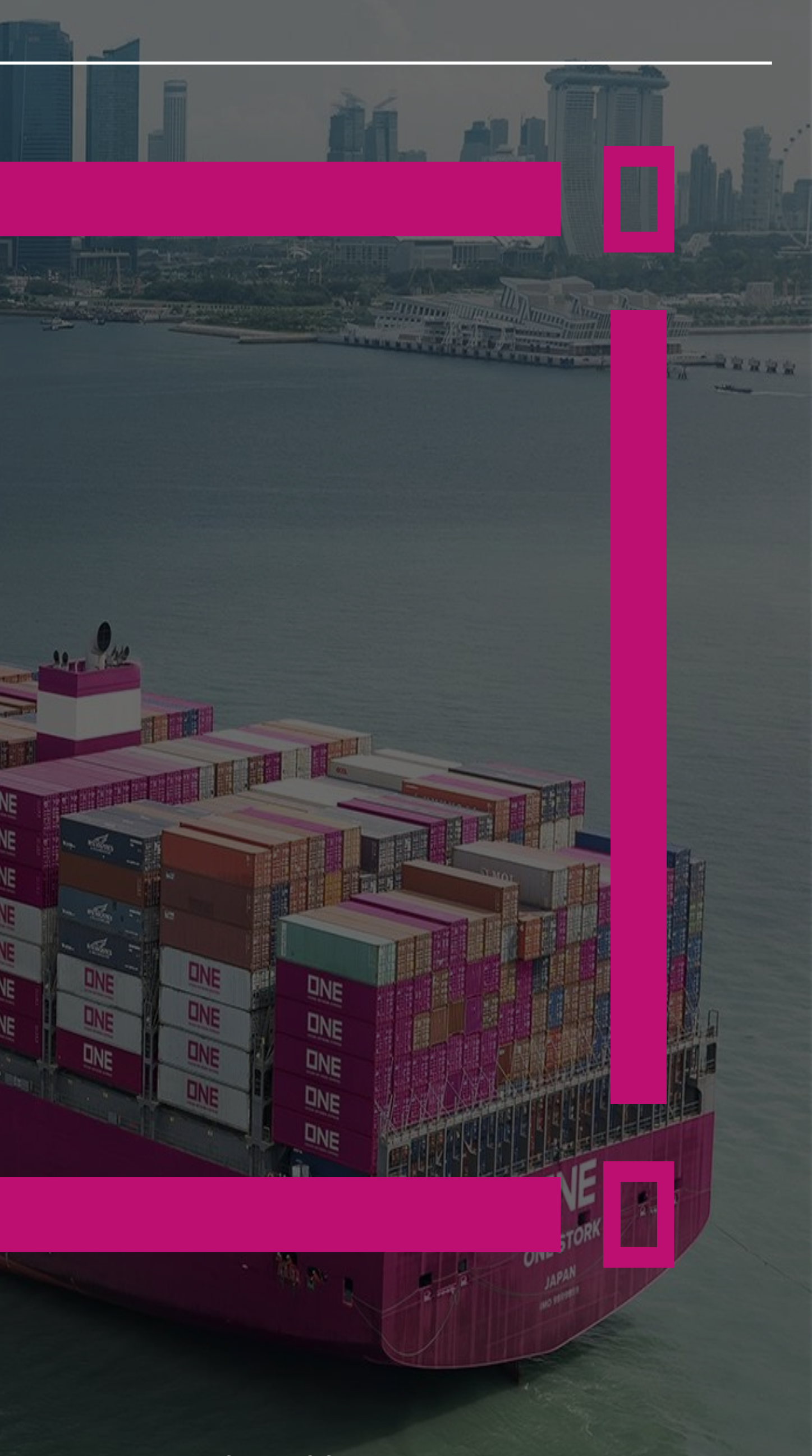

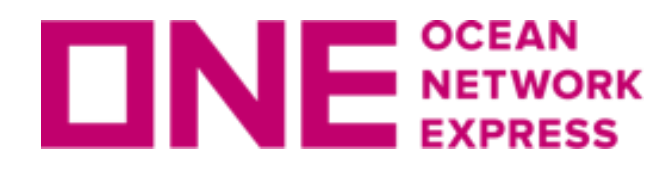

**DNE NETWORK** NETWORK ユーザーID登録に関して

### ・ 登録に関してはこちらをご覧ください

https://jp.one-line.com/ja/standard-page/web-booking

ファイル名: e-Commerce 日本語マニュアル (as of 29<sup>th</sup> May.2019)

| ONEジャパン・サービス・<br>ビュー<br>ホーム。ブッキング・B/L。 WEB BC<br>WEB BOOKING                                                                                                    | CSR・ コンタクト・ ニュース<br>NEW DRAFT リビジョン<br>DOKING                                                | CONE eCommerce LOGIN  CONE0418  Forgot Your User ID / Password? REGISTER LOGIN | ◎ 日本 ∨ Q<br>ce Provider Login         |
|----------------------------------------------------------------------------------------------------|----------------------------------------------------------------------------------------------|--------------------------------------------------------------------------------|---------------------------------------|
| ONE eCommerce LOGIN          Image: Commerce LOGIN         Image: Commerce LOGIN         Image: Commerce LOGIN         Image: Commerce LOGIN         Image: Commerce LOGIN         Image: Commerce Login         Image: Commerce Login <th>TRACKING<br/>Enter Booking or Contain<br/>You can enter several numbers, separate<br/>or comma.</th> <th>ner No.<br/>ed by a space<br/>TRACK</th> <th>e vessel<br/>Port<br/>5/24/2019<br/>VIEW</th> | TRACKING<br>Enter Booking or Contain<br>You can enter several numbers, separate<br>or comma. | ner No.<br>ed by a space<br>TRACK                                              | e vessel<br>Port<br>5/24/2019<br>VIEW |
| 【WEB BOOKING 日本語マニュアル】<br>下記日本語マニュアルをご参照くだ<br>・ <b>凾 e-Commerce 日本語マニュアル</b>                                                                                                    | さい。<br><mark>レ (as of 29th May.2019).p</mark>                                                | odf                                                                            |                                       |

Copyright © Ocean Network Express Pte. Ltd. All Rights Reserved

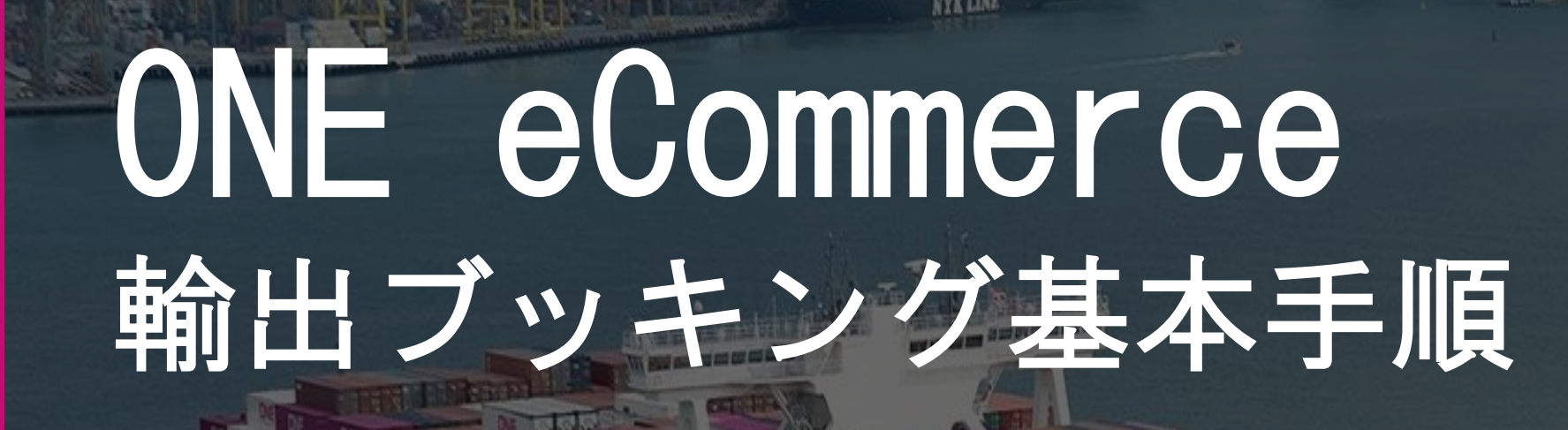

**CINE** OCEAN NETWORK EXPRESS

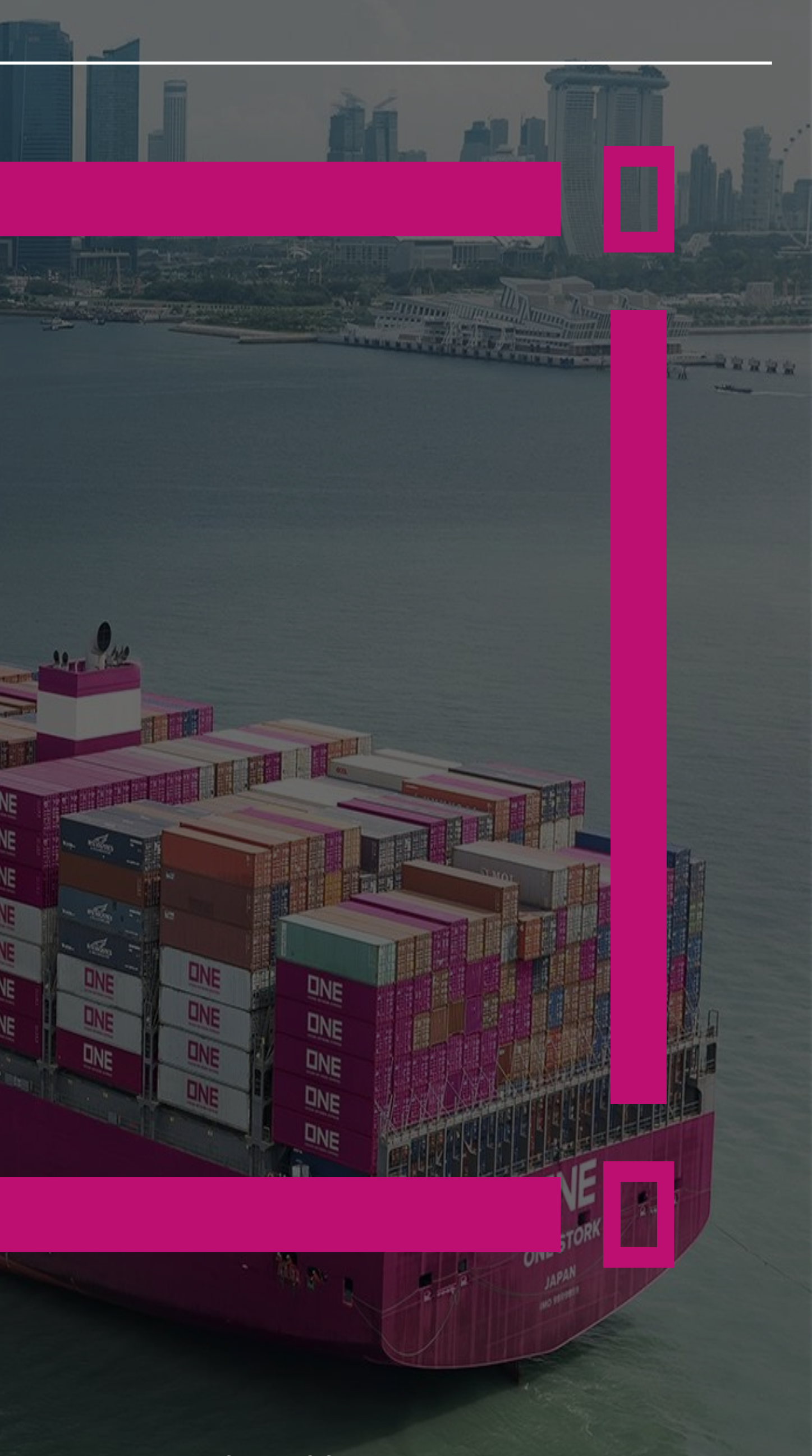

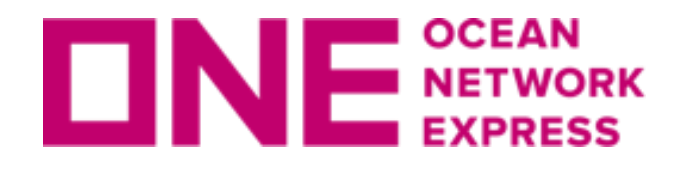

**DNE**<sup>SCEAN</sup> EXPRESS 輸出ブッキング基本手順

### ブッキングの基本手順に関してはこちらをご覧ください

https://jp.one-line.com/ja/standard-page/web-booking

ファイル名: e-Commerce 日本語マニュアル (as of 29<sup>th</sup> May.2019)

| でのEジャパン・サービス・<br>ビュー<br>ホーム。ブッキング・B/L。WEB BC<br>WEB BOOKING                                                                       | CSR・ コンタクト・ ニュース<br>NEW DRAFT リビジョン<br>DOKING                                               | CONE eCommerce LOGIN  CONE0418  Forgot Your User ID / Password? Remember me  REGISTER LOGIN | ◎ 日本 ~ Q<br>ce Provider Login                         |
|----------------------------------------------------------------------------------------------------|---------------------------------------------------------------------------------------------|---------------------------------------------------------------------------------------------|-------------------------------------------------------|
| ONE eCommerce LOGIN          ONE0418         ONE0418         Forgot Your User ID / Password?         Remember me         REGISTER | TRACKING<br>Enter Booking or Contail<br>You can enter several numbers, separat<br>or comma. | iner No.<br>ted by a space  TRACK                                                           | E<br>se   vessel<br>t<br>n Port<br>05/24/2019<br>VIEW |
| 【WEB BOOKING 日本語マニュアル】<br>下記日本語マニュアルをご参照くだ<br>・ 🖻 e-Commerce 日本語マニュアル                                                             | さい。<br>レ (as of 29th May.2019).p                                                            | pdf                                                                                         |                                                       |

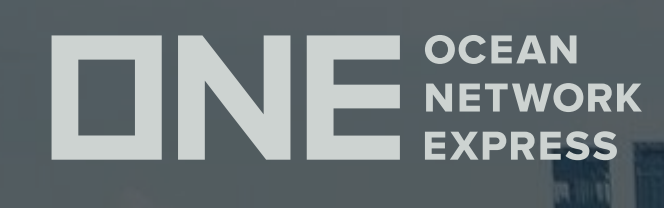

### ONE eCommerce 00G入力手順と注意事項

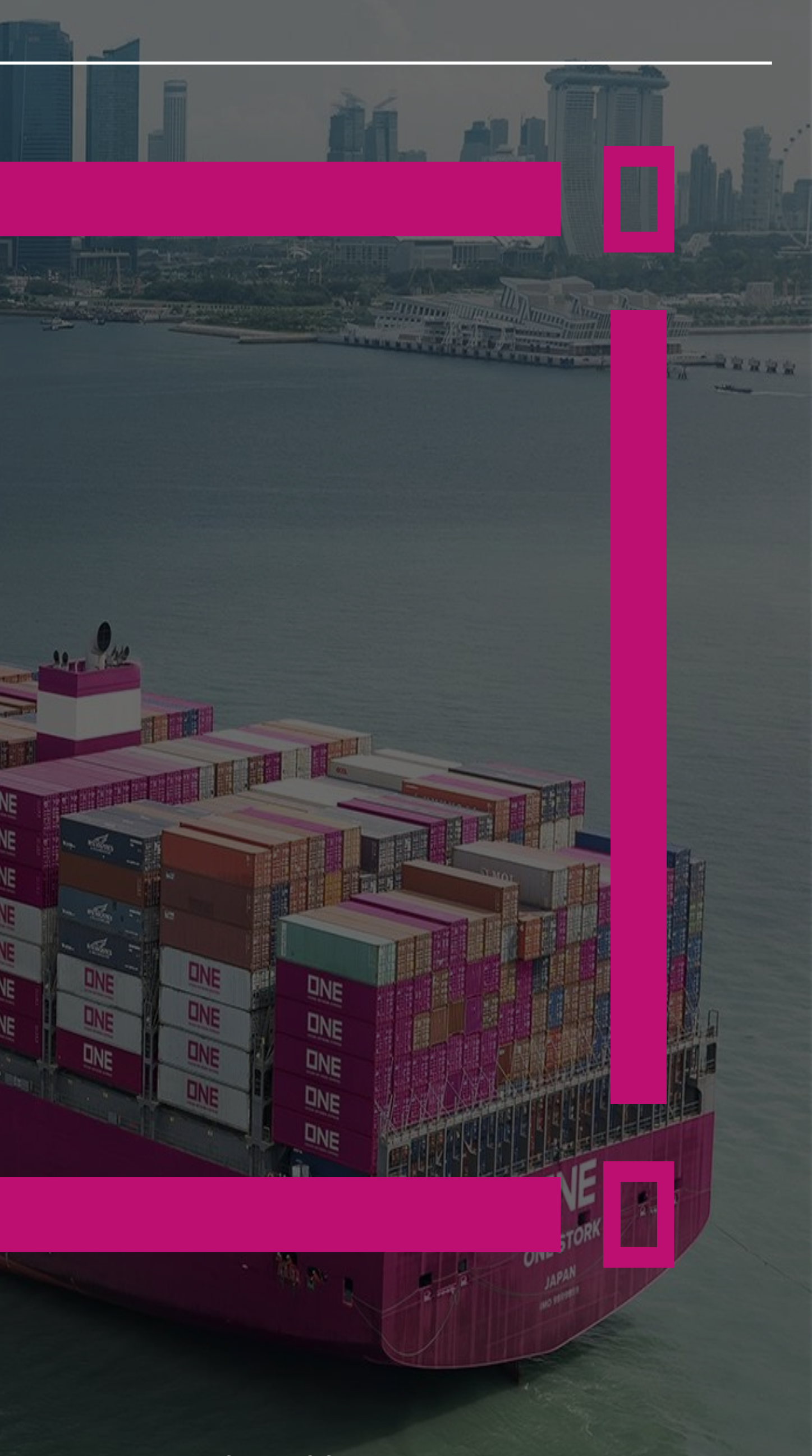

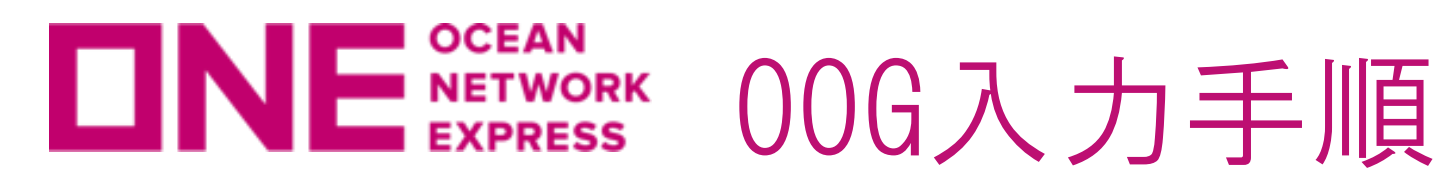

| ▶ Awkward貨物 | 26   |       |   |              |     | Total : 1 🕂 🗕 |
|-------------|------|-------|---|--------------|-----|---------------|
| FLAT RAC    | K/ 🕶 |       |   |              |     |               |
| Package     |      | BAG   | * | Gross Weight | KGS | *             |
| Net Weight  |      | KGS 🗸 | • | Commodity    | ]   |               |
| Unit        | CM 🗸 |       |   | Length       |     |               |
| Width       |      |       |   | Height       |     |               |
|             |      |       |   |              |     |               |
| Remark(s)   |      |       |   |              |     |               |
|             |      |       |   |              |     |               |

"Container"の項目にてOpen TopやFlat Rackを選択し、上記"Awkward貨物"欄の右側 ボックスに<br />
「を入力ください。明細入力欄が表示されますので項目ごとに明細を入力くだ さい。貨物情報は右上の「+」ボタンで追加可能です。

IN GAUGEの場合は、ボックスの🖌をはずし、「ブッキング特別指示 (Special Instruction) on Booking)」欄へ ~IN GAUGE "と入力ください。

※Remark(s)欄には自由に入力が可能ですが、英語でのご入力情報のみの送受信となります のでご注意ください。

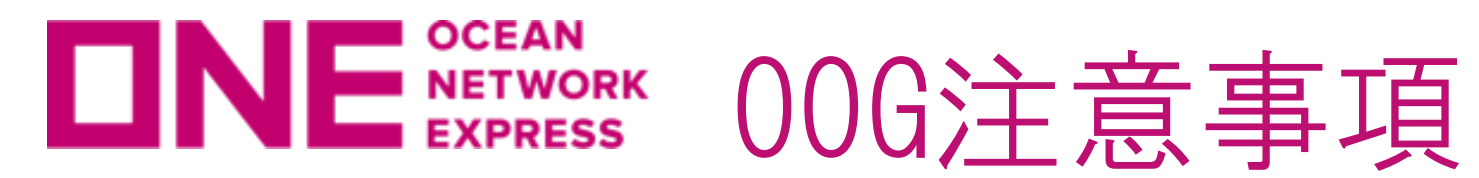

①普通品と00Gは別々のブッキングでご依頼ください。

②明細は全て英語表記でお願い致します。

③1コンテナに複数貨物を積みつける場合は、合計のWeight, Length, Width, Heightを入力の 上、貨物毎の明細をRemark(s)欄にご記入ください。ファイルのアタッチ機能はございません。 コンテナが二本以上ある場合は、右上の「+」よりコンテナを追加、コンテナサイズタイプを選 択の上ご入力ください。

| Awkward Car | go 🖌                                               |                                                     |                |              |           |     | Total : 2 🛨 🗕 |
|-------------|----------------------------------------------------|-----------------------------------------------------|----------------|--------------|-----------|-----|---------------|
| FLAT RAC    | CK / 20' 👻                                         |                                                     |                |              |           |     |               |
| Package     | 2                                                  | UNIT                                                | *              | Gross Weight | 15000     | KGS | *             |
| Net Weight  | 15000                                              | KGS 👻                                               |                | Commodity    | MACHINERY |     |               |
| Unit        | CM 👻                                               | ]                                                   |                | Length       | 550       | ]   |               |
| Width       | 250                                                | ]                                                   |                | Height       | 280       |     |               |
| Remark(s)   | CASE 1 : 300X2<br>CASE 2 : 250X2                   | 20X280 10,000K<br>250X150 5,000K                    | 85<br>GS       |              |           |     |               |
| Package     | 3                                                  | UNIT                                                | ~              | Gross Weight | 25000     | KGS | ¥             |
| Net Weight  | 25000                                              | KGS ¥                                               |                | Commodity    | MACHINERY | ]   |               |
| Unit        | CM ¥                                               | ]                                                   |                | Length       | 1000      |     |               |
| Width       | 250                                                |                                                     |                | Height       | 280       |     |               |
| Remark(s)   | CASE 1 : 300X2<br>CASE 2 : 250X2<br>CASE 3 : 450X2 | 20X280 10,000K<br>250X150 5,000K<br>230X195 10,000K | 35<br>65<br>35 |              |           |     |               |

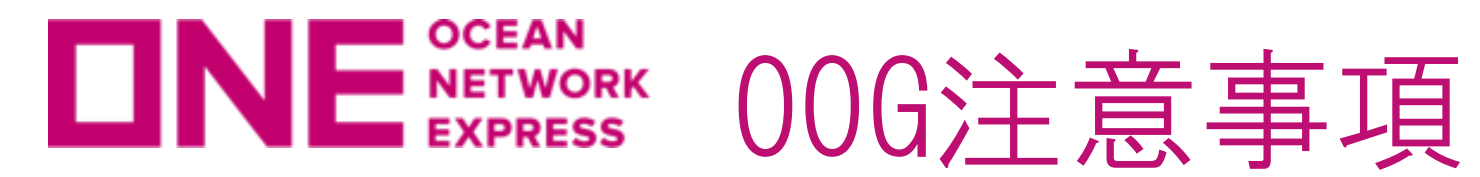

④INGAUGEの場合はボックスの|/|をはずし、「ブッキング特別指示」欄へ ~IN GAUGE "と入力く ださい。

⑤ブッキング依頼後、本船スペース・コンテナ在庫が確保できるとBooking Noが黒からマゼンダ 色に変わります(Request Status欄は「Processing」のままとなります)。別途メールにてス ペース・在庫確保のお知らせは行いませんので、「ブッキング状況」のメニューからご確認をお 願い致します。スペース・在庫が確保出来ない場合はカスタマーサービス部より別途メールにて ご連絡致します。1営業日経過してもBooking Noが黒のまま変わらない場合はお手数ですがカス タマーサービス部までお問合せください。

| 輸出                             | • | ブッキング状況                | 兄            |                  |                 |          |                                | User Guide         |
|--------------------------------|---|------------------------|--------------|------------------|-----------------|----------|--------------------------------|--------------------|
| 事前チェック                         | + | * リクエスト日 🔹             | 2019-07-20   | 2019-08-1        | 9 🏢 Today 1     | Veek 3   | 0Days 10Weeks                  |                    |
| ブッキング<br>・新規ブッキング<br>・ブッキングHPP | - | ステータス<br>Request No. ▼ | All          | ▼                | Via<br>e-Booki  | ng Party | Web 🗸                          | 9                  |
| ・ブッキングテンプレート                   |   |                        |              |                  |                 |          |                                | 検索<br>Total:634    |
| Shipping Instruction           | + | Request No             | Booking No   | Request Date     | Vessel          |          | Estimated Time of<br>Departure | Origin             |
| AES/CAED 入力                    | + | <u>TYOV03682800</u>    | TYOV03682800 | 2019-08-19 15:42 | BAY BRIDGE 133E |          | 2019-08-24 18:00               | ΤΟΚΎΟ, ΤΟΚΎΟ, JAP/ |
| VGM                            | + | <u>TYOV03678600</u>    | TYOV03678600 | 2019-08-16 10:44 |                 |          |                                | TOKYO, TOKYO, JAP. |

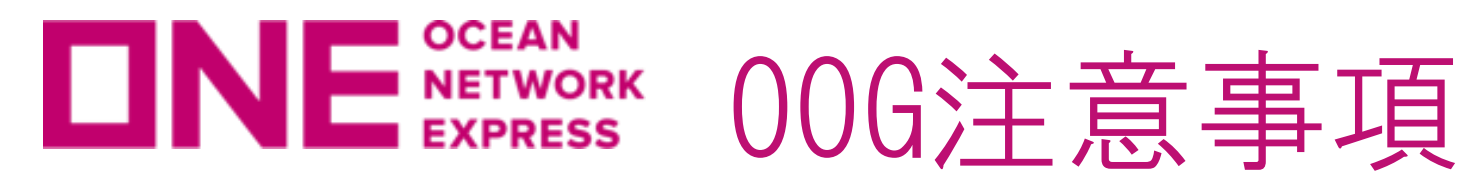

### ⑥00Gの本船積載許可がお取り出来ましたら、カスタマーサービス部より個別にご連絡致しま す。また「ブッキング状況」のメニューから確認頂くと、Request Status欄が「Booked」に変 わった事が確認頂けます。

メールサンプル

Booking Receipt Notice (BKG No : TYOV13275700)

いつもお世話になっております。 本件、QQGの本船積載許可がお取り出来ましたので、ブッキングナンバーをご連絡致します。

オーバーゲージは、FULL VOIDで承っております。

※VOID COUNTの判断は、梱包材及びラッシング資材を含めた貨物サイズを前提としておりますので、予めご了承願います。 ※梱包材及びラッシング資材を含めた貨物サイズが変更となる際には、速やかに弊社宛にご連絡いただきますようお願い致します。

オーシャン ネットワーク エクスプレス ジャパン 株式会社 輸出力スタマーサービス部

### ブッキング状況画面

| Outbound                                                               | d Boo | oking Status         |               |                    |                        |                   |   |
|------------------------------------------------------------------------|-------|----------------------|---------------|--------------------|------------------------|-------------------|---|
| Pre Check                                                              | + R   | equest Date 💌        | 2019-07-21    | ~ 2019-08-20 🖩     | Today 1Week            | 30Days 10Weeks    | ] |
| Booking<br>• Booking Request<br>• Booking Status<br>• Booking Template | - Sta | atus<br>equest No. 💌 | All           |                    | Via<br>e-Booking Party | Web 🔽<br>All      |   |
| Shipping Instruction                                                   | +     | Dest                 | tination      | Cargo Closing Time | Doc. Closing Time      | Request<br>Status |   |
| AES/CAED Input                                                         | +     | LOS ANGELES, CA,     | UNITED STATES |                    |                        | Processing        |   |
| VGM                                                                    | +     | LOS ANGELES, CA,     | UNITED STATES | 2019-11-28 17:00   |                        | Booked            |   |

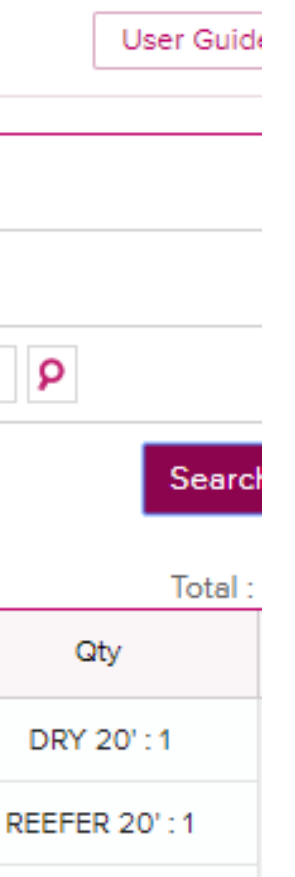

# Thank you !

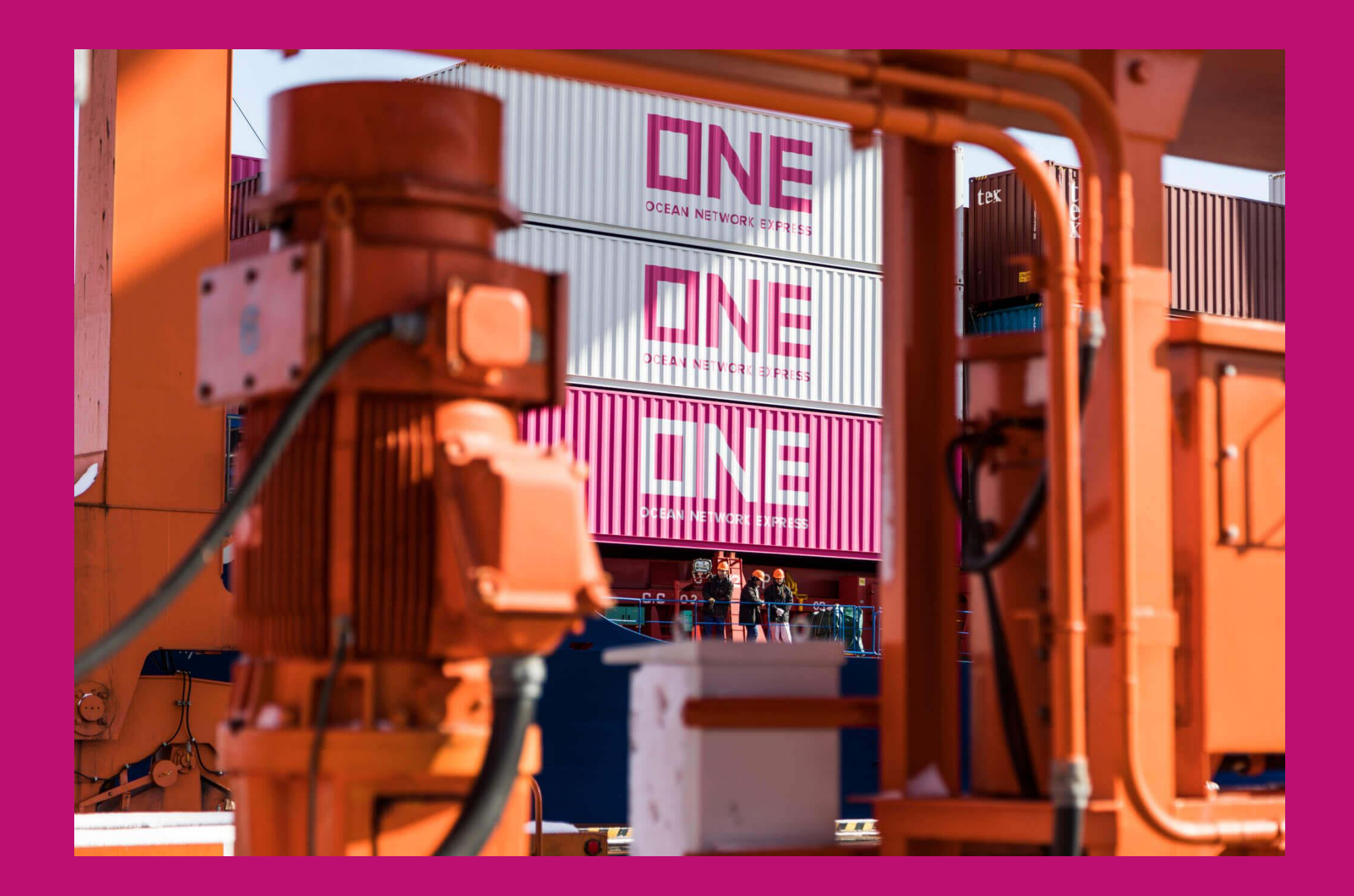

# HP <u>https://jp.one-line.com//ja</u> Twitter <u>https://twitter.com/ONE\_LINE\_JAPAN</u>

www.one-line.com

Copyright © Ocean Network Express Pte. Ltd. All Rights